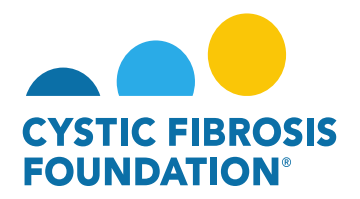

## How to Enter in Financial Reports:

 You may find all pending deliverables including your financial reports by clicking on Upcoming Deliverables under My Activities. PLEASE NOTE: You will only be able to view deliverables associated to an Award if the <u>Principal Investigator</u> has added you as a contact to their award (For more information, see refer to "How to Add Contacts")

|                                                                                    | My Awards | My Applications | Funding Opportunities | External Requests | User Guide | Privacy & Security | 8 |   | B |
|------------------------------------------------------------------------------------|-----------|-----------------|-----------------------|-------------------|------------|--------------------|---|---|---|
| le v                                                                               |           |                 |                       |                   |            |                    |   |   |   |
| My Awards                                                                          |           |                 |                       |                   |            |                    |   | - | - |
| 1<br>Active Awards<br>Past Awards                                                  |           |                 |                       |                   |            |                    |   |   |   |
| My Activities                                                                      |           |                 |                       |                   |            |                    |   | + | - |
| 3<br>Upcoming Deliverables 0<br>Submitted Deliverables 2<br>Completed Deliverables |           |                 |                       |                   |            |                    |   |   |   |
| My Payments                                                                        |           |                 |                       |                   |            |                    |   | + | - |
| 2<br>Scheduled Payments<br>Paid Payments                                           |           |                 |                       |                   |            |                    |   |   |   |

2. The Upcoming Deliverables page lists all outstanding deliverables for a given award. To begin, click on either the Estimated Budget or the Report of Expenditures. PLEASE NOTE: The system will not allow you to enter in the Report of Expenditures if the Estimated Budget has not been submitted and approved or if our Program Administrator has requested changes to the Estimated Budget.

| CYSTIC PIBROSIS |                  |              |                        |            | My Awards My A | pplications Funding Opportunities | External Requests User Guide | Privacy & Security | / 🔒      | <b>A B</b> |
|-----------------|------------------|--------------|------------------------|------------|----------------|-----------------------------------|------------------------------|--------------------|----------|------------|
| ← -             |                  |              |                        |            |                |                                   |                              |                    |          |            |
| Upcom           | ing Deliverables |              |                        |            |                |                                   |                              |                    |          |            |
|                 |                  |              |                        |            |                |                                   |                              | ×Q                 | 1-5 of 5 | < >        |
| #               | Award ID         | Award Number | Deliverable            | Deadline   | Status         | Award Period                      | 4                            | Description        |          | \$         |
| 1               | CC500            | 000192CC319  | Report of Expenditures | 09/24/2020 | Pending        | 07/01/2019 - 06/30/2020           | )                            |                    |          |            |
| 2               | CC500            | 002150319    | Revised Budget         | 04/13/2021 | Pending        | 05/01/2021 - 04/30/2022           | 2                            |                    |          |            |
| 3               | CC500            | 000192CC319  | Award Letter           | 05/20/2021 | Pending        | 07/01/2019 - 06/30/2020           | )                            |                    |          |            |
| ₽ 4             | CC500            | 000192CC319  | Estimated Budget       | 05/22/2021 | Pending        | 07/01/2019 - 06/30/2020           | )                            |                    |          |            |
| 5               | CC500            | 000192CC319  | IRB Approval Letter    | 05/22/2021 | Pending        | -                                 |                              |                    |          |            |

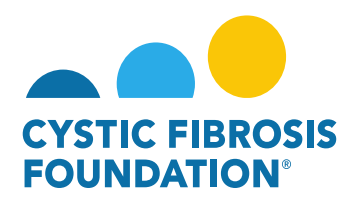

3. On the Estimated Budget or Report of Expenditures page, click on **Begin Preparation** to "claim" the Financial Report. This will change the status of the Financial Report to "**In Progress**".

| CYSTIC PIBROBIS<br>FOUNDATION |                                                      |                                           |                                                          | My Awards My Ap                            | plications Funding Opportu        | nities External Re     | quests User Guide       | Privacy & Security      | 8              | <b>≜ B</b> |
|-------------------------------|------------------------------------------------------|-------------------------------------------|----------------------------------------------------------|--------------------------------------------|-----------------------------------|------------------------|-------------------------|-------------------------|----------------|------------|
| < <b>→</b>                    |                                                      |                                           |                                                          |                                            |                                   |                        |                         |                         | 1 of 4         | < >        |
| 000192CC319 - R               | eport of Expenditures                                |                                           |                                                          |                                            |                                   |                        |                         |                         |                | > (        |
| Activity Type:                | Report of Expenditures                               |                                           |                                                          |                                            |                                   |                        |                         |                         |                |            |
| Status:                       | Pending                                              |                                           |                                                          | * Scheduled Da                             | te: 09/24/2020                    |                        |                         |                         |                |            |
| * Activity Owner:             | Bruce Wayne                                          |                                           |                                                          |                                            |                                   |                        |                         |                         |                |            |
|                               | CFF Award Number:                                    | CC500                                     | Report Date:                                             | 04/22/2021                                 |                                   |                        |                         |                         |                |            |
|                               | Center Number:                                       | 500                                       | Principal Investigator:                                  | Bruce Wayne                                |                                   |                        |                         |                         |                |            |
|                               | Program Number:                                      | 500                                       | Institution Name:                                        | CFF Hospita                                | Foundation                        |                        |                         |                         |                |            |
|                               | Award Amount:                                        | \$44,085.00                               | Budget Period:                                           | From:                                      | 07/01/2019                        | 10:                    | 06/30/2020              |                         |                |            |
| Award Period Start:           | 07/01/2019                                           |                                           |                                                          |                                            |                                   |                        |                         |                         |                |            |
| Award Period End:             | 06/30/2020                                           |                                           |                                                          |                                            |                                   |                        |                         |                         |                |            |
| Budget Access                 |                                                      |                                           |                                                          |                                            |                                   |                        |                         |                         |                |            |
| Budget and report of expen    | diture details can only be viewed by the Principal I | nvestigator, CF Center Director [for care | center grants] and Financial/Grants Officer. If any othe | er contacts should have the ability to vie | w and enter budget or report of e | xpenditure details ent | er their name below and | select them from the re | esulting list. | . If the   |

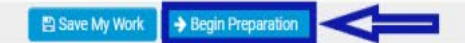

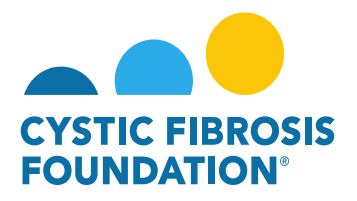

4. When the Estimated Budget or Report of Expenditures is "In Progress" status, you will be able to enter in the Budget Actuals (expenditures) by clicking on the Enter Budget Actuals button. You will also be able to view the budget by clicking on the Print button. Click Continue once the budget has been entered. PLEASE NOTE: Only the Principal Investigator and Financial Officers can enter in the Budget. If you are a contact that needs to enter in the budget, you must request Budget Access from the Principal Investigator (Refer to "How to Grant Budget Access").

| CYSTIC FIREOES                                           |                                                                                                    |                                                                                  |                                                                                | My Awards My Ap                                    | plications Fundi         | ng Opportunities     | External Requests         | User Guide    | Privacy & Security      | <b>A</b> /       | A B   |
|----------------------------------------------------------|----------------------------------------------------------------------------------------------------|----------------------------------------------------------------------------------|--------------------------------------------------------------------------------|----------------------------------------------------|--------------------------|----------------------|---------------------------|---------------|-------------------------|------------------|-------|
| < <b>→</b>                                               |                                                                                                    |                                                                                  |                                                                                |                                                    |                          |                      |                           |               |                         | 1 of 4           | < >   |
| 000192CC319 - R                                          | eport of Expenditures                                                                                   |                                                                                  |                                                                                |                                                    |                          |                      |                           |               |                         |                  | > (1) |
| Activity Type:                                           | Report of Expenditures                                                                                  |                                                                                  |                                                                                |                                                    |                          |                      |                           |               |                         |                  |       |
| Status:                                                  | In Progress                                                                                             |                                                                                  |                                                                                | * Scheduled Da                                     | te: 09/24/2020           |                      |                           |               |                         |                  |       |
| * Activity Owner:                                        | Bruce Wayne                                                                                             |                                                                                  |                                                                                |                                                    |                          |                      |                           |               |                         |                  |       |
|                                                          | CFF Award Number:<br>Center Number:<br>Program Number:<br>Award Amount:                                 | CC500<br>500<br>500<br>\$44,685.00                                               | Report Date:<br>Principal Investigator:<br>Institution Name:<br>Budget Period: | 04/22/2021<br>Bruce Wayne<br>CFF Hospital<br>From: | Foundation<br>07/01/2019 |                      | <b>To:</b> 06/30/         | 2020          |                         |                  |       |
| Award Period Start:                                      | 07/01/2019                                                                                              |                                                                                  |                                                                                |                                                    |                          |                      |                           |               |                         |                  |       |
| Award Period End:                                        | 06/30/2020                                                                                              |                                                                                  |                                                                                |                                                    |                          |                      |                           |               |                         |                  |       |
| Budget Actuals:                                          | C Enter Budget Actuals                                                                                  | 3                                                                                |                                                                                |                                                    |                          |                      |                           |               |                         |                  |       |
| Budget PDF:                                              | e Print                                                                                                 |                                                                                  |                                                                                |                                                    |                          |                      |                           |               |                         |                  |       |
| Budget Actuals PDF:                                      | ⊖ Print                                                                                                 |                                                                                  |                                                                                |                                                    |                          |                      |                           |               |                         |                  |       |
| Balance:                                                 | \$38,052.50                                                                                             |                                                                                  |                                                                                |                                                    |                          |                      |                           |               |                         |                  |       |
| Prepared By:                                             | Bruce Wayne                                                                                             |                                                                                  |                                                                                |                                                    |                          |                      |                           |               |                         |                  |       |
| Budget Access                                            |                                                                                                    |                                                                                  |                                                                                |                                                    |                          |                      |                           |               |                         |                  |       |
| Budget and report of expen<br>contact does not appear th | diture details can only be viewed by the Principal<br>ey must first be added as a contact on the award. | Investigator, CF Center Director [for care of Multiple contacts can be selected. | enter grants] and Financial/Grants Officer. If any othe                        | er contacts should have the ability to view        | w and enter budget o     | r report of expendit | ure details enter their n | ame below and | select them from the re | sulting list. If | f the |
| Search and select                                        |                                                                                                    |                                                                                  |                                                                                |                                                    |                          |                      |                           |               |                         |                  |       |
|                                                          |                                                                                                    |                                                                                  | 🖺 Save My Work                                                                 | Continue                                           |                          |                      |                           |               |                         |                  |       |

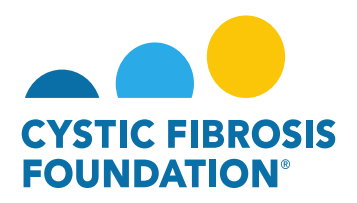

5. <u>Report of Expenditures Only</u>: If there is a balance remaining, you must select an option for the remaining balance (Carry-Over, Refund Check, Payment/Award Reduction). Once all information has been entered click on the **Submit** button. PLEASE NOTE: If the Carry-Over option is selected, the system will request a justification for the Carry-Over amount.

| COLUMN THE OWNER            |                                                                                |                                                       |                                                                                |                                                               | My Awards                                  | My Applications Funding Opportunities Ex               | ternal Requests User Guide           | Privacy & Security          | A 6 |
|-----------------------------|--------------------------------------------------------------------------------|-------------------------------------------------------|--------------------------------------------------------------------------------|---------------------------------------------------------------|--------------------------------------------|--------------------------------------------------------|--------------------------------------|-----------------------------|-----|
| ÷ -                         |                                                                                |                                                       |                                                                                |                                                               |                                            |                                                        |                                      | 1 of 4                      | >   |
| 000192CC319 - F             | Report of Expenditures                                                         |                                                       |                                                                                |                                                               |                                            |                                                        |                                      |                             | > ① |
| Activity Type               | Report of Expenditures                                                         |                                                       |                                                                                |                                                               |                                            |                                                        |                                      |                             |     |
| Status                      | : "In Progress"                                                                |                                                       |                                                                                | * Scheduled Date: (                                           | 09/24/2020                                 |                                                        |                                      |                             |     |
| · Activity Owner            | Bruce Wayne 🖂                                                                  |                                                       |                                                                                |                                                               |                                            |                                                        |                                      |                             |     |
|                             | CFF Award Number:                                                              | CC500                                                 | Report Date:                                                                   | 04/22/2021                                                    |                                            |                                                        |                                      |                             |     |
|                             | Center Number:                                                                 | 500                                                   | Principal Investigator:                                                        | Bruce Wayne                                                   | lation                                     |                                                        |                                      |                             |     |
|                             | Award Amount:                                                                  | \$44,685.00                                           | Budget Period:                                                                 | From:                                                         | 07/01/2019                                 | To: 06/30/2020                                         |                                      |                             |     |
| Award Period Start          | 07/01/2019                                                                     |                                                       |                                                                                |                                                               |                                            |                                                        |                                      |                             |     |
| Award Period End            | 06/30/2020                                                                     |                                                       |                                                                                |                                                               |                                            |                                                        |                                      |                             |     |
| Budget PDF                  | ⊕ Print                                                                        |                                                       |                                                                                |                                                               |                                            |                                                        |                                      |                             |     |
| Burlout Actuals PDF         | P. Print                                                                       |                                                       |                                                                                |                                                               |                                            |                                                        |                                      |                             |     |
| Balance                     |                                                                                |                                                       |                                                                                |                                                               |                                            |                                                        |                                      |                             |     |
| parance                     | 510,000,00                                                                     |                                                       |                                                                                |                                                               |                                            |                                                        |                                      |                             |     |
| Prepared By                 | Bruce Wayne                                                                    |                                                       |                                                                                |                                                               |                                            |                                                        |                                      |                             |     |
| Budget Access               |                                                                                |                                                       |                                                                                |                                                               |                                            |                                                        |                                      |                             |     |
| Budget and report of expe   | inditure details can only be viewed by the Principal Investigator, CF Cente    | er Director [for care center grants] and Financial/Gr | rants Officer. If any other contacts should have the ability to view and enter | budget or report of expenditure details enter their name belo | ow and select them from the resulting list | . If the contact does not appear they must first be ad | ded as a contact on the award. Multi | e contacts can be selected. |     |
| Clark Kent X                | ×                                                                              |                                                       |                                                                                |                                                               |                                            |                                                        |                                      |                             |     |
| * If balance remaining, sel | lect one                                                                       |                                                       |                                                                                |                                                               |                                            |                                                        |                                      |                             |     |
| ⊙ Carry-Over ○ Refun        | d Check O Payment/Award Reduction                                              |                                                       |                                                                                |                                                               |                                            |                                                        |                                      |                             |     |
|                             |                                                                                |                                                       |                                                                                |                                                               |                                            |                                                        |                                      |                             |     |
|                             |                                                                                |                                                       |                                                                                |                                                               |                                            |                                                        |                                      |                             |     |
| ✓ CF Center Requ            | lest for Carry-Over                                                            |                                                       |                                                                                |                                                               |                                            |                                                        |                                      |                             |     |
| Period Carried From         | 07/01/2019 to 06/30/2020                                                       |                                                       |                                                                                |                                                               |                                            |                                                        |                                      |                             |     |
| Period Carried Profil       |                                                                                |                                                       |                                                                                |                                                               |                                            |                                                        |                                      |                             |     |
| Period Carried To           | c 07/01/2020 to 06/30/2021                                                     |                                                       |                                                                                |                                                               |                                            |                                                        |                                      |                             |     |
| Carry Over Balance          | s: \$10,000.00                                                                 |                                                       |                                                                                |                                                               |                                            |                                                        |                                      |                             |     |
| Carry Over Amoun            | " \$10,000.00                                                                  |                                                       |                                                                                |                                                               |                                            |                                                        |                                      |                             |     |
| Requested                   |                                                                                |                                                       |                                                                                |                                                               |                                            |                                                        |                                      |                             |     |
| * Reason for un-expended    | d funds                                                                        |                                                       |                                                                                |                                                               |                                            |                                                        |                                      |                             |     |
| Enter Reason for Carry O    | Iver Here                                                                      |                                                       |                                                                                |                                                               |                                            |                                                        |                                      |                             |     |
|                             |                                                                                |                                                       |                                                                                |                                                               |                                            |                                                        |                                      |                             |     |
|                             |                                                                                |                                                       |                                                                                |                                                               |                                            |                                                        |                                      | 6                           | 1   |
| * Proposed future use for   | un-expended funds                                                              |                                                       |                                                                                |                                                               |                                            |                                                        |                                      |                             |     |
| Enter Proposed future us    | se for Carry Over Here                                                         |                                                       |                                                                                |                                                               |                                            |                                                        |                                      |                             |     |
|                             |                                                                                |                                                       |                                                                                |                                                               |                                            |                                                        |                                      |                             |     |
|                             |                                                                                |                                                       |                                                                                |                                                               |                                            |                                                        |                                      | 10                          | 1   |
| If the total Balance exce   | eds the Balance allowed for carry-over, select one                             |                                                       |                                                                                |                                                               |                                            |                                                        |                                      |                             |     |
| O Refund Check ③ Pa         | ayment/Award Reduction                                                         |                                                       |                                                                                |                                                               |                                            |                                                        |                                      |                             |     |
| Financial Officer           |                                                                                |                                                       |                                                                                |                                                               |                                            |                                                        |                                      |                             |     |
| Select the Financial Office | er who is responsible for this project. If the correct contect is not listed i | use the Add Financial Officer button below to add     | the contact to the system.                                                     |                                                               |                                            |                                                        |                                      |                             |     |
| Clark Kast                  |                                                                                |                                                       |                                                                                |                                                               |                                            |                                                        |                                      |                             |     |
| Science Premis              | - ×                                                                            |                                                       |                                                                                |                                                               |                                            |                                                        |                                      |                             |     |
| Add Financial Officer       |                                                                                |                                                       |                                                                                |                                                               |                                            |                                                        |                                      |                             |     |
|                             |                                                                                |                                                       | Di Sama Mar March                                                              | udata Budaat Actuala                                          |                                            |                                                        |                                      |                             |     |
|                             |                                                                                |                                                       | El sano my noix 🖉 up                                                           |                                                               |                                            |                                                        |                                      |                             |     |

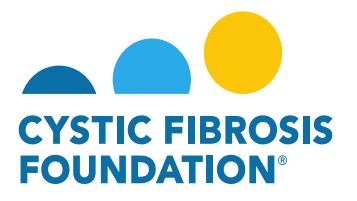

6. Once the Budget has been entered and submitted, the status of the Estimated Budget or Report of Expenditures will go to "Pending PI Acceptance". The <u>Principal Investigator</u> must log in, click on Upcoming Deliverables, and select either the Estimated Budget or Report of Expenditures that has the status "Pending PI Acceptance". On the Estimated Budget or Report of Expenditures page, the <u>Principal Investigator</u> can review the budget and make any edits. Once the Financial Report is complete, the <u>Principal Investigator</u> will submit the budget to the <u>Financial Officer</u> by clicking on the Submit to Financial Of

|                                                                                                    |                                                                                                    |                                                                                                    |                                                 |                                                                                                  |                                                                                                    | ſ                                                                                                    |                                              |                                             | × 0                              | 1-4 of 4 |
|----------------------------------------------------------------------------------------------------|----------------------------------------------------------------------------------------------------|----------------------------------------------------------------------------------------------------|-------------------------------------------------|--------------------------------------------------------------------------------------------------|----------------------------------------------------------------------------------------------------|----------------------------------------------------------------------------------------------------|----------------------------------------------|---------------------------------------------|----------------------------------|----------|
|                                                                                                    | Award ID                                                                                                    | Award Number                                                                                          | Deliverable                                     | a Deadline                                                                                       | ≜ Status                                                                                                    |                                                                                                    | Award Pariod                                 |                                             | Description                      |          |
| ≥ n<br>2)1 c                                                                                                    | CC500                                                                                                    | 00019200319                                                                                           | Report of Expenditures                          | 09/24/2020                                                                                       | Pending PI Acceptance                                                                                            |                                                                                                    | 07/01/2019 - 06/30/2020                      |                                             | - Description                    |          |
| ) 2 C                                                                                                    | CC500                                                                                                    | 002150319                                                                                             | Revised Budget                                  | 04/13/2021                                                                                       | Pending                                                                                                    |                                                                                                    | 05/01/2021 - 04/30/2022                      |                                             |                                  |          |
| g) 3 c                                                                                                    | CC500                                                                                                    | 000192CC319                                                                                           | Award Letter                                    | 05/20/2021                                                                                       | Pending                                                                                                    |                                                                                                    | 07/01/2019 - 06/30/2020                      |                                             |                                  |          |
| 4 C                                                                                                    | CC500                                                                                                    | 000192CC319                                                                                           | IRB Approval Letter                             | 05/22/2021                                                                                       | Pending                                                                                                    |                                                                                                    |                                              |                                             |                                  |          |
|                                                                                                    |                                                                                                    |                                                                                                    |                                                 |                                                                                                  |                                                                                                    | My Awards                                                                                                    | My Applications Funding Opportunitie         | s External Requests User G                  | uide Privacy & Security          |          |
|                                                                                                    |                                                                                                    |                                                                                                    |                                                 |                                                                                                  |                                                                                                    |                                                                                                    |                                              |                                             |                                  | 1 of 4   |
|                                                                                                    |                                                                                                    | No. of the West of the                                                                                |                                                 |                                                                                                  |                                                                                                    |                                                                                                    |                                              |                                             |                                  | 1014     |
| Activit                                                                                                    | Ivity Type: Report of Expend<br>Status: Pending PI Accep<br>ity Owner: Bruce Wayne C                                                                                                    |                                                                                                    | locan                                           | Report Date:                                                                                     | 194/22/20                                                                                                    | * Scheduled Date: 09/24/20/                                                                                           | 10                                           |                                             |                                  | >        |
| Activit                                                                                                    | Inity Type: Report of Expend<br>Status: Pending PI Accep<br>ity Owner: Bruce Wayne                                                                                                    | tures<br>tanos                                                                                        |                                                 |                                                                                                  |                                                                                                    | * Scheduled Date: 09/24/20                                                                                            | 10                                           |                                             |                                  | >        |
| Aeth<br>• Activit                                                                                                | Ivity Type: Report of Expend<br>Status: Pending PI Accep<br>ity Owner: Bruce Wayne C<br>CFF Award Num<br>Cernier Number:                                                                                                    | enuntries<br>tures<br>terc                                                                            | cc300<br>500                                    | Report Date:<br>Principal Investigator:                                                          | 04/22/20<br>Bruce Wa                                                                                             | * Scheduled Date: 09/24/20/                                                                                           | 10                                           |                                             |                                  | >        |
| Activit                                                                                                    | Inity Type: Report of Expend<br>Status: Pending PI Accep<br>ity Owner: Bruce Wayne C<br>CFF Award Numb<br>Center Number:<br>Program Numbe                                                                                                    | enuntates<br>hures<br>wer:                                                                            | 000<br>500                                      | Report Date:<br>Principal Investigator:<br>Institution Kame:                                     | 04/22/2<br>Bruce WA<br>CFF Hosp                                                                                  | * Scheduled Date: 09/24/20<br>121<br>1714<br>Intel Foundation                                                         | 10                                           |                                             |                                  | >        |
| Activit                                                                                                    | Inity Type: Report of Expend<br>Status: Pending PI Accep<br>ity Owner: Bruce Wayne C<br>CFF Award Number:<br>Program Number<br>Award Amount:                                                                                                    | veronitates                                                                                           | 000<br>500<br>500<br>544,655,00                 | Report Date:<br>Principal investigator:<br>Instrution Kanne:<br>Budget Period:                   | 04/22/20<br>Bruce Wa<br>CFF Hosp                                                                                 | * Scheduled Date: 09/24/20/<br>121<br>ryne<br> 07/01/2016                                                             | 10<br>  <b>Te</b> :   (04/30-7               | 2020                                        |                                  | >        |
| Activit<br>* Activit<br>Award Peri                                                                               | Inity Type: Report of Expend<br>Status: Panding PI Accep<br>try Owner: Stuce Wayne C<br>CFF Award Number:<br>Program Number<br>Award Amount:<br>eried Start: 07/01/2019                                                                                                    | vers                                                                                                  | 00500<br>500<br>500<br>844.685.00               | Report Date:<br>Principal Investigator:<br>Institution Kame:<br>Budget Period:                   | 04/22/20<br>Bruce Wa<br>CFF Hog<br>Frem:                                                                         | * Scheduled Date: 09/24/20<br>121<br>121<br>129<br>129<br>121<br>121<br>121<br>121                                    | 10<br>Te:  04/30/7                           | 2028                                        |                                  | >        |
| Activit<br>• Activit<br>Award Peri<br>Award Pe                                                                   | Nity Type: Report of Expend<br>Status: Panding PI Accep<br>by Owner: Bruce Wayne C<br>CFF Award Numi<br>Center Numbar:<br>Program Numbe<br>Award Amount:<br>end State: 07/01/2019<br>wride End: 06/30/2020                                                                                                    | verc                                                                                                  | 00500<br>500<br>500<br>844,685.00               | Report Date:<br>Principal Investigator:<br>Institution Name:<br>Budget Period:                   | D4/22/20<br>Bruce WB<br>CFF Hosp<br>From:                                                                        | * Scheduled Date: 09/24/20/<br>121<br>type<br>ptal Poundation<br> 07/01/2019                                          | 10<br>  <b>Te</b> .:   (0e/30./              | 2026                                        |                                  | >        |
| Activit<br>* Activit<br>Award Per<br>Award Pe                                                                    | hity Type: Report of Expend<br>Status: Pending PI Accepting Office Status: Block Wayne 22<br>OFF Area Number:<br>Program Number<br>Award Amumit:<br>end State: 07/01/2019<br>wrind End: 06/30/2020<br>dget PDF: Drive                                                                                                    | vers<br>vers<br>c                                                                                     | 000<br>500<br>500<br>844,685,00                 | Report Date;<br>Principal Investigator;<br>Institution Name;<br>Budget Period;                   | D4/22/20<br>Bruce Wa<br>CFF Hosp<br>Frem:                                                                        | * Scheduled Date: 09/24/20<br>121<br>type<br>nel Poundation<br>[07/01/2019                                            | 10<br>  Te::  06/30/3                        | 2020                                        |                                  | >        |
| Activit<br>* Activit<br>Award Per<br>Award Pe<br>Bud<br>Budget Actu                                              | hity Type: Report of Expend<br>Status: Pending PI Accept<br>ity Owner: Bruce Wayne C<br>CFF Award Number:<br>Program Number<br>Program Number<br>Award Amount:<br>00/30/2020<br>diget PDF: O Prec<br>tuale PDF: O Prec                                                                                                    | vers<br>serce<br>c                                                                                    | 00300<br>500<br>544.685.00                      | Report Date:<br> Principal Investigator:<br> Institution Name:<br> Budget Period:                | 04/22/20<br>Bruse Wa<br>CFF Hosp<br>/Perm:                                                                       | * Scheduled Date: 09/24/20<br>121<br>syne<br>shal Poundation<br>[07/01/2019                                           | 10<br>  Te:   (0e/30/2                       | 2020                                        |                                  | >        |
| Activit<br>* Activit<br>Award Per<br>Award Pe<br>Bod<br>Budget Acts                                              | hity Type: Report of Expend<br>Status: Pending PI Accept<br>by Owner: Bruce Wayne C<br>CFF Award Number:<br>Program Number<br>Program Number<br>Award Amount:<br>or 07/01/2019<br>wrind End: 00/03/2020<br>dget PDF: Price<br>Balance: \$10,000.00                                                                                                    | Herioritales<br>hores<br>Herioritales<br>Kerioritales<br>Kerioritales<br>Kerioritales<br>Kerioritales | 00500<br>500<br>500<br>844,685,00               | Report Date:<br>Principal Investigator:<br>Institution Name:<br>Budget Period:                   | 04/22/20<br>Brues Wa<br>CFF Host<br>Prent                                                                        | * Scheduled Date: 09/24/20<br>121<br>174<br>175<br>170<br>170<br>170<br>170<br>170<br>170<br>170<br>170               | 10<br>  Tec:  04/30/7                        | 0020                                        |                                  | >        |
| Activit<br>- Activit<br>Award Peri<br>Budget Actor<br>Preq                                                       | hity Type: Report of Expend<br>Status: Pending PI Accept<br>by Owner: Bruce Wayne C<br>CFF Award Numur:<br>Program Number:<br>Program Number<br>Program Number<br>O7/01/2019<br>wride State: 07/01/2019<br>wride State: 07/01/2019<br>Balance: 310.000.00<br>spared By: Eruce Wayne                                                                                                    | Herutites<br>hvres<br>ker:                                                                            | 00500<br>500<br>500<br>844.645.00               | Report Date:<br>Principal Investigator:<br>Institution Kanne:<br>Budget Period:                  | 04/22/20<br>Bruce Wa<br>CFF Hog<br>Prent                                                                         | * Scheduled Date: 09/24/20<br>721<br>rgre<br>Ital Foundation<br>[07/01/2019                                           | 00                                           | 2028                                        |                                  | >        |
| Activit<br>• Activit<br>Anvard Per<br>Bud<br>Budget Acti<br>Preg<br>Iget Access                                  | hity Type: Report of Expend<br>Status: Pending PI Accept<br>by Owner: Bruce Wayne C<br>CFF Aracel Number<br>Aracel Number<br>Program Numbe<br>Aracel Analysis<br>(CFF Aracel Number<br>Aracel Number<br>Organ Numbe<br>Aracel Number<br>Organ Numbe<br>Aracel Number<br>Organ Numbe<br>Aracel Number<br>Organ Numbe<br>Aracel Number<br>Organ Number<br>Aracel Number<br>Organ Number<br>Aracel Number<br>Organ Number<br>Aracel Number<br>Organ Number<br>Aracel Number<br>Organ Number<br>Aracel Number<br>Organ Number<br>Aracel Number<br>Organ Number<br>Aracel Number<br>Organ Number<br>Aracel Number<br>Organ Number<br>Aracel Number<br>Aracel Number | verc                                                                                                  | 00<br>500<br>844.695.00                         | Report Date:<br>Principal Investigator:<br>Institution Rame:<br>Budget Period:                   | 04/22/20<br>Bruce Wa<br>CFF Hoop<br>Prem:                                                                        | * Scheduled Date: 09/24/20<br>121<br>121<br>129<br>129<br>129<br>129<br>129<br>129                                    | 10<br>Te: [06/30/7                           | 2020                                        |                                  | >        |
| Activit<br>* Activit<br>Award Per<br>Award Pe<br>Bod<br>Budget Acti<br>Preg<br>Iget Access<br>udget and repo     | hity Type: Report of Expend<br>Status: Pending PI Accept<br>by Ommer: Bruce Wayne C<br>CFF Aracel Number:<br>Program Numbe<br>Amard Amount:<br>end State: 07/01/2019<br>wide FDF: 06/30/2020<br>diget FDF: 06/30/2020<br>diget FD                                                                                                    | y be viewed by the Principal Investigator, CF Cert                                                    | CC300<br>500<br>500<br>844.645.00<br>844.645.00 | Report Date:<br>Principal Investigator:<br>Institution Rame:<br>Budget Period:<br>Budget Period: | 04/22/20<br>Bruce Wa<br>CFF House<br>Prem:<br>Prem:<br>Annar budget or region of expenditure details error their | * Scheduled Date: 09/24/20<br>121<br>127<br>127<br>127<br>127<br>127<br>127<br>127                                    | IN The Ontart does not appear they must fit  | 2020<br>20 be added as a contact on the awa | erd Multiple contacts can be s   | efected. |
| Activit<br>* Activit<br>Award Per<br>Bod<br>Budget Actu<br>Preq<br>Bget Access<br>udget and repo<br>lark Kent it | hity Type: Report of Expend<br>Status: Pending PI Accept<br>by Owner: Bruce Wayne C<br>CFF Aracel Number<br>Aracel Number<br>Program Numbe<br>Aracel Annor:<br>Program Numbe<br>Aracel Annor:<br>Program Aracel Annor:<br>Program Aracel Annor:<br>Program Aracel Annor:<br>Program Aracel Annor:<br>Program Aracel Annor:<br>Program Aracel Annor:<br>Program Aracel Annor:<br>Program Aracel Anno:<br>Program Aracel Anno:<br>Program Aracel Ann                                                               | y be viewed by the Principal Investigator, OF Cen                                                     | CC300<br>500<br>500<br>844.645.00<br>844.645.00 | Report Date:<br>Principal Investigator:<br>Institution Rame:<br>Budget Period:<br>Budget Period: | 04/22/20<br>Bruce Wa<br>CFF Hoog<br>Prem:<br>Prem:                                                               | * Scheduled Date: 09/24/20<br>121<br>127<br>127<br>127<br>127<br>127<br>127<br>127                                    | IN The Contact does not appear they must fir | 2020<br>st be added as a contact on the ave | art. Multiple contacts can be se | alected. |
| Activ<br>* Activit<br>Award Per<br>Budget Acts<br>Prey<br>Aget Access<br>udget and repo<br>lark Kent IX          | hity Type: Report of Expend<br>Status: Pending Pi Accept<br>ity Owner: Bruce Wayne C<br>OFF Accept Accept<br>Contract Number:<br>Program Number<br>Program Number<br>Program Numb                              | y be viewed by the Principal Investigator, CF Cen                                                     | CC300<br>500<br>500<br>844.695.00<br>844.695.00 | Report Date:<br>Principal leveningtor:<br>Institution Rame:<br>Budget Period:                    | enter budget or report of expenditure details enter their r                                                      | * Scheduled Date: 09/24/20<br>121<br>127<br>129<br>129<br>129<br>127<br>127<br>127<br>127<br>127<br>127<br>127<br>127 | In the contact does not appear they must for | 2020<br>st be added as a contact on the ave | ard. Multiple contacts can be se | ¥ected.  |

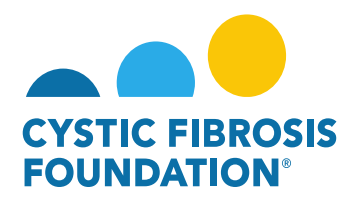

7. The Estimated Budget or Report of Expenditures will now be in "Pending Financial Officer Acceptance" status. The <u>Financial Officer</u> will need to log in, click on Upcoming Deliverables, and select the Estimated Budget or Report of Expenditures that has the status "Pending Financial Officer Acceptance". On the Estimated Budget or Report of Expenditures page, the <u>Financial Officer</u> may Request Revisions with comments – this will send the report back to My Activities (Upcoming Deliverables) or submit the report by clicking on the Submit to CFF button. PLEASE NOTE: Only the <u>Financial Officer</u> can submit the Financial Reports to CFF. When the status of the report moves from "Submitted" to "Reviewed and Approved" that means that the report has been reviewed and approved by the Program Administrator.

|                |                           |                              |                        |                                                                                                    |                                      | Institution Profile My Awards My Application  | ins User Guide Privacy & Security |          |     |
|----------------|---------------------------|------------------------------|------------------------|----------------------------------------------------------------------------------------------------|--------------------------------------|-----------------------------------------------|-----------------------------------|----------|-----|
| ÷ •            |                           |                              |                        |                                                                                                    |                                      |                                               |                                   |          |     |
| Charles and    |                           |                              |                        |                                                                                                    |                                      |                                               |                                   |          | _   |
| Upcom          | ing Deliverables          |                              |                        |                                                                                                    |                                      |                                               |                                   |          |     |
|                |                           |                              |                        |                                                                                                    |                                      |                                               | ×Q                                | 1-4 of 4 | < > |
| -              | Award ID                  | * Award Number               | * Deliverable          | * Deadline                                                                                                    | - Central                            | * Award Borind                                | Description                       |          |     |
| 1              | CC500                     | 00019200319                  | Report of Expenditures | 09/24/2020                                                                                                    | Pending Financial Officer Acceptance | 07/01/2019 - 06/30/2020                       |                                   |          |     |
| 2              | CC500                     | 002150319                    | Revised Budget         | 04/13/2021                                                                                                    | Pending                              | 05/01/2021 - 04/30/2022                       |                                   |          |     |
| 3              | CC500                     | 00019200319                  | Award Letter           | 05/20/2021                                                                                                    | Pending                              | 07/01/2019 - 06/30/2020                       |                                   |          |     |
| 4              | CC500                     | 00019200319                  | IRB Approval Letter    | 05/22/2021                                                                                                    | Pending                              | -                                             |                                   |          |     |
|                |                           |                              |                        |                                                                                                    |                                      |                                               |                                   | 0        |     |
| Contra reasons |                           |                              |                        |                                                                                                    |                                      | institution Profile My Awards My Applications | s User Guide Privady & Security   |          | ÷   |
| ÷ •            |                           |                              |                        |                                                                                                    |                                      |                                               |                                   | 1 of 4   | < > |
| 00019          | 2CC319 - Report           | of Expenditures              |                        |                                                                                                    |                                      |                                               |                                   |          | 3   |
|                | And in Taxa a             |                              |                        |                                                                                                    |                                      |                                               |                                   |          | -   |
|                | Accivity Type. Report o   | Expenditures                 |                        |                                                                                                    |                                      |                                               |                                   |          |     |
|                | Status: Pending           | Financial Officer Acceptance |                        |                                                                                                    |                                      | * Scheduled Date: 09/24/2020                  |                                   |          |     |
|                | Activity Owner: Bruce W   | syne 🖒                       |                        |                                                                                                    |                                      |                                               |                                   |          |     |
|                | CFF Aw                    | rd Number:                   | CC500                  | Report Date:                                                                                                    | 04/22/2021                           |                                               |                                   |          |     |
|                | Center I                  | lumber:                      | 500                    | Principal Investigator:                                                                                                    | Bruce Wayne                          |                                               |                                   |          |     |
|                | Award A                   | mount:                       | 500                    | Budget Period:                                                                                                    | From:                                | 07/01/2019 Te: 06/30/2020                     |                                   |          |     |
|                | - I Briddhau anain        |                              |                        |                                                                                                    |                                      |                                               |                                   |          |     |
|                | ard Period Start, 07/01/2 | 1.3                          |                        |                                                                                                    |                                      |                                               |                                   |          |     |
| Au             | ward Period End: 06/30/2  | 120                          |                        |                                                                                                    |                                      |                                               |                                   |          |     |
|                | Budget PDF: 🔒 Prin        | 3                            |                        |                                                                                                    |                                      |                                               |                                   |          |     |
| Bud            | get Actuals PDF: 🕒 Prin   |                              |                        |                                                                                                    |                                      |                                               |                                   |          |     |
| Report         | of Expenditures           |                              |                        |                                                                                                    |                                      |                                               |                                   |          |     |
|                | Form:                     | / Save                       |                        |                                                                                                    |                                      |                                               |                                   |          |     |
|                | Balance: \$10,000.        | 00                           |                        |                                                                                                    |                                      |                                               |                                   |          |     |
|                | Prepared By: Bruce W.     | tyne                         |                        |                                                                                                    |                                      |                                               |                                   |          |     |
| Revisions      | Requested from Finance    |                              |                        |                                                                                                    |                                      |                                               |                                   |          |     |
| Request        | Revisions Here            |                              |                        |                                                                                                    |                                      |                                               |                                   |          |     |
| 1000000        |                           |                              |                        |                                                                                                    |                                      |                                               |                                   |          |     |
|                |                           |                              |                        |                                                                                                    |                                      |                                               |                                   | 1        |     |
| • If balanc    | e remaining, select one   |                              |                        |                                                                                                    |                                      |                                               |                                   |          |     |
| Carry-Ove      | r                         |                              |                        |                                                                                                    |                                      |                                               |                                   |          |     |
| > CF C         | enter Request for C       | arry-Over                    |                        |                                                                                                    |                                      |                                               |                                   |          |     |
|                |                           |                              |                        |                                                                                                    |                                      |                                               |                                   |          |     |
|                |                           |                              |                        | E Contra de la contra de la con | A Descent Descenters                 |                                               |                                   |          |     |
|                |                           |                              |                        | E seve wy m                                                                                                    |                                      |                                               |                                   |          |     |